# West Virginia Young Writers Contest Submission Directions 2023

## How to Prepare and Submit Winning Entries and Winners' Information

Young Writers Coordinators are required to upload the entries of the six county winners and enter information about them to an online site (web address and directions in Part C). This accomplishes four important things:

• The online system verifies the timely submission of all entries by the due date:

#### Monday, February 27, 2023.

- The digital files are submitted to an online anti-plagiarism tool.
- New this year: Permission Release Forms and Cover sheets will be submitted via Blackboard
- The electronic submission of contest materials reduces paper and the cost of mailing.

# If you encounter difficulty or have questions about any part of this process, please contact Donna Atwood at wallace742marshall.edu or 304-380-1437.

#### Part A. Collect the Cover Sheet and the Permission Release Form for each county winner.

- Cover Sheets: County Coordinators should receive all completed cover sheets from the schools. Each cover sheet
  provides information about a winning student, including his or her, grade, school, teacher, and parent or
  guardian contact information. The county Coordinator should scan and keep a copy of each form for records.
  That information will be submitted using an online form on the Marshall University Blackboard (MU Online) site
  following the steps in Part D of these directions.
- Permission Release Form: All ORIGINAL signed forms for the winning students must be collected by the county coordinators. County coordinators should scan and keep a copy of each form for records. That information will be submitted using an online form on the Marshall University Blackboard (MU Online) site following the steps in Part D of these directions.
- 3. **Note**: Both the Cover Sheet and Permission Release Form will be submitted to one online form. You may attach several documents to a single online form. Please see Part D below.

#### Part B. Prepare each winning entry and save each as a Word document file.

Before submitting any entries online, the files must be prepared and saved properly. (County Coordinators may request that this be done by the winner's teacher and sent by email to the coordinator.)

- 1. Be sure that each winning entry has been saved as a **Microsoft Word document**. **PDF files will not be accepted.**
- 2. Each Word document should be formatted as follows:
  - a. Margins: 1" all around
  - b. Font: Times New Roman or Arial
  - c. Font Size: 12
  - d. Line Spacing: Double
- 3. Type the following information at the top left of the first page of the copy to be submitted electronically:

The title of the story

b. The level of the submission (such as Grade 1-2, Grade 3-4, etc.)

- c. Do **NOT** include any student name or other information.
- 4. Save each file using the name of the entry as the file name. Do not use any punctuation or spaces in the file name, as that could make the file unreadable in Blackboard, even if it works fine on your computer. The only punctuation in the file name should be the period supplied by the program (such as .doc or .docx).
  - a. For example, if the full title of the story is actually "Grandma's Cooking: A Li'l Pinch of Love," save the file as GrandmasCookingALilPinchofLove.
  - b. That will produce the file name GrandmasCookingALilPinchofLove.doc or GrandmasCookingALilPinchofLove.docx, depending on your version of Microsoft Word.
- 5. Save all the files in a folder that you can locate easily on your computer.

### Part C. Login to the Young Writers Contest Organization at Marshall University.

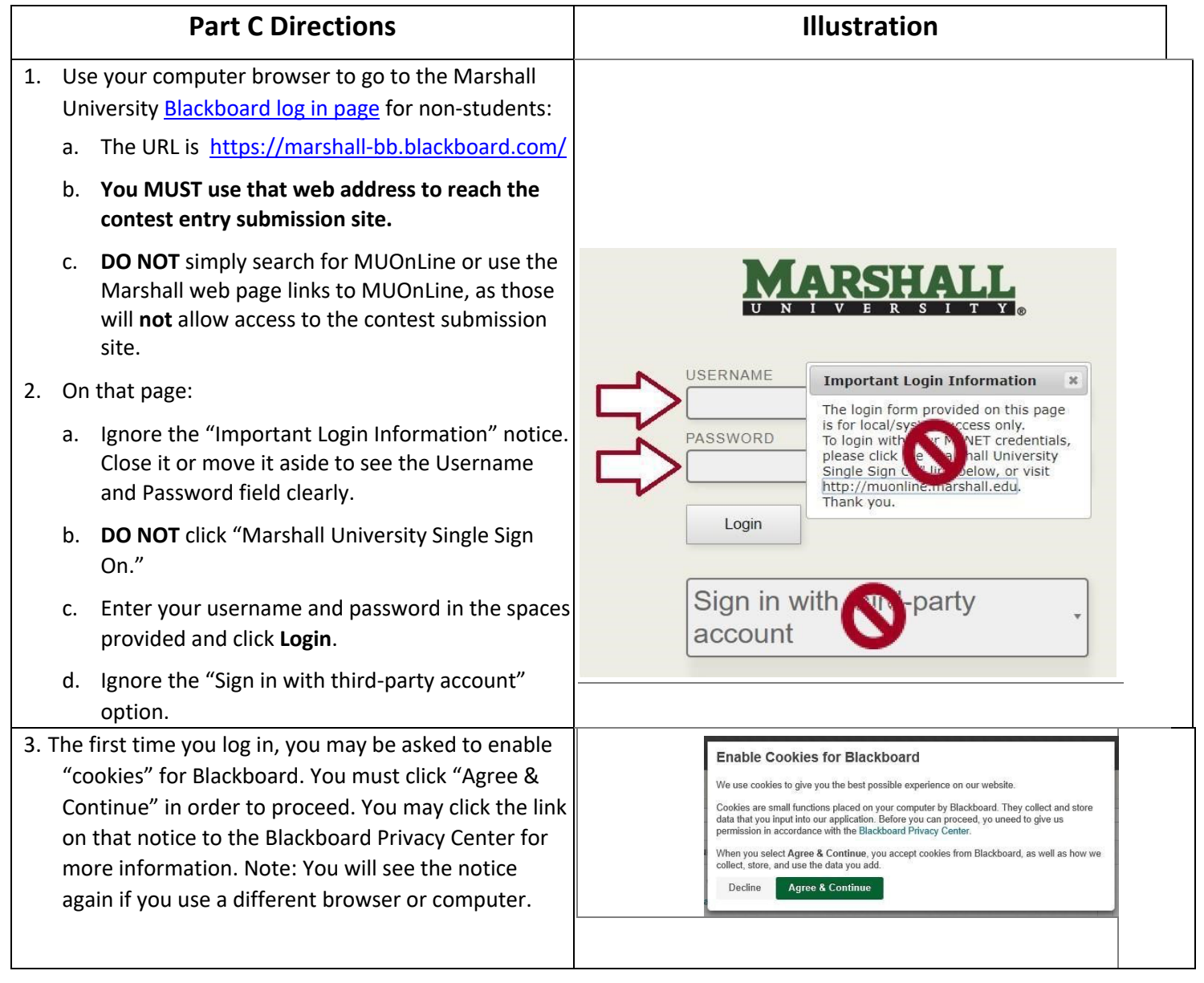

| 4. Once you have logged in, look to the left column and<br>click Organizations. You should then click Young<br>Writers Contest.                                                                                                    | <ul> <li>Activity Stream</li> <li>Courses</li> <li>Courses&lt;</li></ul> |
|----------------------------------------------------------------------------------------------------|----------------------------------------------------------------------------------------------------|
| <ol> <li>Review the directions on the Contest Directions page, the first page you see.</li> <li>Click Submit Entries in the course menu.</li> <li>Review the directions on the Submit Entries page.</li> </ol>                                                                                                    | Young Writers Contest  Young Writers Contest  Contest Directions  Submit Entries  Contacts  Young Writers Web Site  Announcements                                                                                                    |
| 8. The organization menu at left "auto-hides" when using<br>a narrow window, such as on a mobile device. If the<br>menu "disappears" from view, point your mouse at<br>the aqua vertical bar at the extreme left in the<br>window. The bar will turn gray and display a "Show<br>Menu" arrow. Click the bar to see the menu again. | Contest Directions<br>2018 Contest Deadline<br>The 2018 deadline ft<br>Monday, February 2<br>Show Organization Menu<br>Norday, February                                                                                                    |

## Part D. Submit required information about the winners online.

In addition to submitting entries online, County Coordinators must also submit information about the winners and their teachers and the cover sheets and Permission slips using online forms. Please enter all names exactly the way they should appear in the Young Writers Day Program.

- 1. Cover Sheet & Permission Slip Submission
  - Please scan the Cover Sheet and Permission slip for each student into one single document. For example: The county-Grades1-2 document should have two pages; the first page is the Cover Sheet and the second page is the Permission Slip. *County-Grades3-4* document should contain the 2 scanned pages for that student, and so on. These can be saved as PDFs.

• On the "Submit Entries" item in the left-hand (brown) menu, click the "Cover Sheet & Permission Slip Submission" form (see illustration below)

| 1 | - IN |
|---|------|
| 1 |      |
|   |      |
|   | _    |
|   | _    |
| - |      |

Cover Sheet & Permission Slip Submission

Please scan, and attach a completed Cover S

- You can Browse Local Files and attach the 6 required files. You may select the 6 files all or once, or return to the "Browse Local Files" each time until all 6 are attached. (If you have questions about the process of attaching files, please see Part E 1-4 below)
  - Example Illustration

| ASSIGNMENT SUBMISSION                   |                                             |                         |                         |               |  |  |
|-----------------------------------------|---------------------------------------------|-------------------------|-------------------------|---------------|--|--|
| Text Submission<br>Write Submission     |                                             |                         |                         |               |  |  |
| Attach Files                            |                                             |                         |                         |               |  |  |
| Browse Local Files                      | Browse Content Collection                   | Browse Cloud Service    |                         |               |  |  |
| Attached files<br>File Name             | 4<br>Attached files<br>File Name Link Title |                         |                         |               |  |  |
| County-Grades1-2-Cov                    | erAndPermission.pdf                         |                         | County-Grades1-2-Cover/ | Do not attach |  |  |
| County-Grades3-4-Cov                    | County-Grades3-4-CoverAndPermission.pdf     |                         |                         | Do not attach |  |  |
| County-Grades5-6-CoverAndPermission.pdf |                                             |                         | County-Grades5-6-Cover/ | Do not attach |  |  |
| County-Grades7-8-CoverAndPermission.pdf |                                             | County-Grades7-8-Cover/ | Do not attach           |               |  |  |
| County-Grades9-10-Co                    | verAndPermission.pdf                        |                         | County-Grades9-10-Cover | Do not attach |  |  |
| County-Grades11-12-C                    | overAndPermission.pdf                       |                         | County-Grades11-12-Cov  | Do not attach |  |  |

- When the correct files are attached, click **Submit** at the bottom right of the window. **Note**: You **cannot change** a file or submit again to a category (except the Practice File) after you click **Submit**.
- The **Review Submission History** page displays the files and when the form was submitted, with a submission receipt number and success message at the top. (see illustration below)

| Su | Success! Your submission appears on this page. The submission confirmation number is 8f0421e9-87bd-4285-b093-54eae4317372. Copy and save this number as proof of your submission. <u>View all of your submission receipts in My Grades.</u> |       |       |                      |                                                                                                    |             |
|----|----------------------------------------------------------------------------------------------------|-------|-------|----------------------|----------------------------------------------------------------------------------------------------|-------------|
| F  | Review Submission History: Cover Sheet & Permission Slip Submission                                                                                                    |       |       |                      |                                                                                                    |             |
|    | Assignment Instructions 🗡                                                                                                    |       |       | Assignment Details Y | >                                                                                                    |             |
|    | 8 - 1/1                                                                                                    | 5 G 🖨 | [↓] ( | ನ                    | GRADE<br>LAST GRADED ATTEMPT                                                                                                    | _ /0        |
|    |                                                                                                    |       |       |                      | ATTEMPT<br>8/30/22 10:46 AM                                                                                                    | /0          |
|    |                                                                                                    |       |       |                      | Submission                                                                                                    |             |
|    | County - Grades 1-2                                                                                                    |       |       |                      | County-Grades11-12-CoverAndPermission.pdf County-Grades9-10-CoverAndPermission.pdf County-Grades7-8-CoverAndPermission.pdf County-Grades5-6-CoverAndPermission.pdf County-Grades3-4-CoverAndPermission.pdf County-Grades1-2-CoverAndPermission.pdf | 16 16 16 16 |

- 2. Next, you will need the following information to complete the County Winners' Information form.
  - County Coordinator:
    - Full Name
    - Contact information (email, phone number, and complete mailing address)
  - Each Grade Level County Winner:
    - Title of the entry
    - Student's full name
    - Parent or guardian contact information
    - Student's actual grade level
    - Full name of the school the student attends
    - Full name of the student's teacher
    - Email address for the teacher
- 3. On the "Submit Entries" page, click the link to "2023 County Winners' Information" (see illustration below).

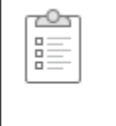

#### 2023 County Winners' Information

Information about each county coordinator to enter the required information for the ent

- 4. Enter all of the requested information.
- 5. Important! You cannot re-open this form after you submit it.
  - If you realize you submitted it by mistake, contact Audrey Deel (see page 1 of these directions).
- 6. Note:
  - You do not have to enter all of the information at one time. O Simply click Save All Answers at the bottom of the window (see the illustration below) to save as you go and before you exit the survey page.
  - You may log in and continue at a later time.
- 7. When the form is filled out and ready to be submitted, be sure you click **Save and Submit**.

| Click Save and Submit to save and submit. Click Save All Answers to save all answers. | Save All Answers | Save and Submit |   |
|---------------------------------------------------------------------------------------|------------------|-----------------|---|
|                                                                                       |                  |                 | 1 |

#### Part E. Submit the files of the winning papers online no later than Monday, February 27, 2023.

Note that you **cannot change** a file or submit it again to a grade-level category once you click **Submit**. You may want to submit a "practice file" first to practice the submission process. You may submit to the "Submit a Practice File" category as often as you like.

| Part E Directions | Illustration |
|-------------------|--------------|
|                   |              |

| 1. On the Submit Entries page, click the<br>name of the grade level category of the<br>winning entry file you are submitting.<br>(The illustration shows the "Submit a<br>Practice File" category.)<br>Part F Directions                                                                      | Submit a Practice File         Please attach and submit a sample         Illustration                                                                                                    |
|----------------------------------------------------------------------------------------------------|----------------------------------------------------------------------------------------------------|
| 2. Under Assignment Submission beside                                                                                                    |                                                                                                    |
| Attach File, do ONE of these:                                                                                                    | ASSIGNMENT SUBMISSION                                                                                                    |
| <ul> <li>a. click the button labeled Browse Local Files.</li> <li>Then go to Step 3.b. OR</li> </ul>                                                                                                    | Text Submission<br>Write Submission                                                                                                    |
| <ul> <li>b. drag and drop the file to the area<br/>surrounded by a dashed line. Release<br/>("drop") the file when that area turns<br/>a bright color. Then skip Step 3.</li> </ul>                                                                                                    | Attach Files<br>Browse Local Files Browse Content Collection Browse Cloud Service                                                                                                    |
| 3. Do ONE of these:                                                                                                    | Sile Upload ×                                                                                                    |
| <ul> <li>a. If you dragged and dropped the file<br/>(Step 2.b.), skip this step and<br/>continue to Step 4.</li> </ul>                                                                                                    | Crganize ▼     New folder     Image: Search Young Write's Contest:     Jo       This PC     Name     Date modified     Type       J 3D Objects     Image: Search Young Write's ContestEntry     2/17/2017 2:49 PM     Microsoft                                                |
| <ul> <li>b. If you clicked Browse Local Files<br/>(Step 3.a.), use the "Choose File to<br/>Upload" window that opened to<br/>locate the appropriate file on your<br/>computer. Click the file name to<br/>select it. Then click <b>Open</b> to attach<br/>the file for submission.</li> </ul> | Downloads     File name: YourCountyYoungWritersContestf      Open Cancel                                                                                                    |
| 4. The file name should be listed under                                                                                                    |                                                                                                    |
| a. Check the file name to be sure you attached the correct file.                                                                                                    |                                                                                                    |
| <ul> <li>b. Do <b>NOT</b> change the name of the<br/>file in the box under Link Title.</li> </ul>                                                                                                    | Attached files                                                                                                    |
| c. If you attached an incorrect file,<br>click "Do not attach" at the far<br>right and repeat steps 2-3 to select<br>and attach the correct file.                                                                                                    | File Name     Link Title       YourCountyYoungWritersContestEntry.docx     YourCountyYoungWrite   Do not attach                                                                                                    |
| 5. At Plagiarism Tools, <b>do not click</b> the<br>box for the Global Reference<br>Database. The entry will still be<br>checked for plagiarism.                                                                                                    | SafeAssign accepts files in .doc, docx, docm, .ppt, .pptx, .odt, txt, .rtf, .pdf, and .html file formats only. Files of any other format will not be checked through SafeAssign.         Plagiarism Tools       I agree to submit my paper(s) to the Global Reference Database |

| 6.  | When the correct file is attached, click                                                                                                    |                                                                                                    |   |
|-----|----------------------------------------------------------------------------------------------------|----------------------------------------------------------------------------------------------------|---|
|     | Submit at the bottom right of the                                                                                                    |                                                                                                    |   |
| 7.  | window. <b>Note</b> : You <b>cannot</b><br><b>change</b> a file or submit again to a<br>category (except the Practice File) after<br>you click <b>Submit</b> .<br>Check the submitted file against the<br>SafeAssign Tool. If the submission shows<br>evidence of plagiarism, contact Audrey<br>Deel to remove this entry. Once cleared,<br>it will be possible to upload a different<br>file. | When finished, make sure to click Submit.<br>Optionally, click Sare as Draft to save changes and continue working later, or click Cancel to quit without saving changes.<br>You are previewing the assignment - your submission will not be saved.<br>Cancel Save Draft Save                                                      |   |
| 8.  | The <b>Review Submission History</b> page<br>displays the file and when it was<br>submitted, with a submission receipt<br>number and success message at the top.                                                                                                    | Success! Your submission appears on this page. The submission confirmation number is db01a05d.0637.4e43.a6fe.4f1148d017b.<br>Copy and save this number as proof of your submission. View all of your submission receipts in My Grades.<br>Review Submission History: Submit a Practice File<br>Assignment Instructions ~<br>GRADE | 8 |
| 5.  | "Download" button while the paper is<br>converted for display. <b>Do not click</b><br><b>Download.</b>                                                                                                    | CAST GRACED ATTEMPT     ATTEMPT     ISUIN72 SSI PM     SampleEntrySubmission.docx     This file is being converted. The     estimated wait time is 2 seconds     SampleEntrySubmission.docx     SampleEntrySubmission.docx                                                                                                    |   |
| 10. | <b>Click OK at the bottom right</b> to return<br>to the <b>Submit Entries</b> page (only the<br>Practice File category displays a "Start<br>New" button).                                                                                                    | Download OK Start Her                                                                                                    | 3 |
| 11. | You may then submit a file to a different category or log out if you have finished submitting entries.                                                                                                    |                                                                                                    |   |

Repeat the Part E process to submit each winning entry, making sure to submit each at the correct grade level.